Har du brug for hjælp? Kontakt Netbank Supporten Privat: tlf. 70 80 10 70 – Erhverv: tlf. 70 80 10 71

Når du er oprettet som brugeradministrator i virksomhedens netbank, har du via இi Indstillinger → Brugeradministration mulighed for at oprette, ændre og slette brugere i virksomhedens og evt. fuldmagtsgiveres netbank.

| e vestjys                                     | kBANK                                                     | 穆 Indstillinger 个                                                                   | Infocenter Dog UD    |
|-----------------------------------------------|-----------------------------------------------------------|-------------------------------------------------------------------------------------|----------------------|
| Mit overblik<br>Konti og posteringer          | Mit overblik                                              | Kundeoplysninger<br>Brugeradministration<br>Adgang til Mobilbank                    |                      |
| Ny betaling Setalingsservice Betalingsaftaler | Udvalgte konti ③<br>Budgetkonto<br>760600                 | Bekræft betalinger med SMS<br>Info Service<br>Indstil tid for automatisk log af     | <br>0,50 dkk         |
| FI-indbetalinger<br>Udbakke                   | Byggekonto<br>76080001010111 Netbank Demokunde            | Spær en bruger i virksomheden<br>Brugernummer: 76030000001<br>17.03.2022 / 11.00.10 | <b>3,98</b> окк      |
| Budget<br>Investering ~<br>Valuta ~           | Driftskredit<br>7657000 Netbank Demokunde<br>FRlopsparing |                                                                                     | 0,10 dкк<br>0.80 dкк |

Alle brugere fremgår af **fanen Brugeroversigt** med <u>brugertype</u> og du kan se, hvilke brugere der er tildelt administratorrettigheder.

| vest   | <mark>jysk</mark> BANK         |                               |              | 铰 Indsti        | llinger -                                                                                   |
|--------|--------------------------------|-------------------------------|--------------|-----------------|---------------------------------------------------------------------------------------------|
| Bruger | administration                 |                               |              |                 | 🖨 Udskriv 📤                                                                                 |
| Bruç   | geroversigt Til godk           | endelse Hændelser Rettigheder |              |                 |                                                                                             |
| Bruge  | rnavn                          | Nulstil Søg                   |              | 4               | <ul> <li>Opret bruger</li> <li>Udskriv oversigt</li> <li>Vis alle brugerprofiler</li> </ul> |
|        | Brugernavn 🔺                   | Brugerprofil 📥                | Brugertype 📥 | Administrator 🔺 | MitiD tilknytning                                                                           |
| 2      | Anna Andersen<br>7730123456789 | Erhverv minimum               | A            |                 | Mit 1                                                                                       |
| 2      | Benny Bendtsen<br>77302323232  | Erhverv minimum               | А            |                 |                                                                                             |
|        | Connie Carlsen<br>76003333444  | Erhverv standard              | А            | 2 i forening    | Mit 🌲                                                                                       |
| 2      | Danny Damgård<br>76503232565   | Erhverv standard              | А            |                 | Mit 🌲                                                                                       |
| 2      | Else Engbjerg<br>76767676764   | Erhverv standard              | А            |                 |                                                                                             |
|        |                                |                               |              |                 |                                                                                             |

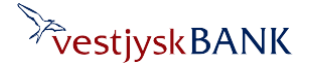

#### Fanen Til godkendelse

Hvis brugeradministratorerne skal godkende 2 i forening, findes oprettelser/ændringer/sletninger på denne fane, hvis de skal godkendes af en anden brugeradministrator, for at træde i kraft.

#### Fanen Hændelser

Her finder du en oversigt over ændringer, der er foretaget via Brugeradministrationen. Du kan udskrive loggen eller gemme den som fil ved brug af linket Gem som fil. Du kan søge på, hvilken administrator der har foretaget ændringerne. Ændringer foretaget i banken, fremgår også af loggen.

#### **Fanen Rettigheder**

Her finder du en oversigt over hvilke rettigheder de enkelte brugere har pr. konto/depot. Du kan søge på en bestemt konto eller du kan få en total oversigt.

|          | 磙            | Indstillinger v      | Minfocenter                                             | ି<br>LOG UD |
|----------|--------------|----------------------|---------------------------------------------------------|-------------|
|          |              |                      | 🖨 Udskri                                                | v           |
|          |              |                      |                                                         |             |
|          |              | ▶ O;<br>▶ Uc<br>▶ Vi | oret bruger<br>Iskriv oversigt<br>s alle brugerprofiler |             |
| <u>م</u> | Brugertype 📥 | Administrat          | or 📥                                                    |             |
| nimum    | А            |                      |                                                         |             |
| nimum    | А            |                      |                                                         |             |
| Indard   | А            | 2 i forening         | )                                                       |             |
| Indard   | Α            |                      |                                                         |             |

Via de tre links øverst til højre kan du

- 1. oprette nye brugere
- 2. udskrive en oversigt over brugere i virksomheden
- **3.** Få vist de brugerprofiler, du kan tildele dine brugere.

#### Bemærk:

Hvis brugeren skal have andre rettigheder end dem du har adgang til her, skal du kontakte banken.

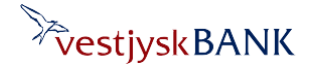

Har du brug for hjælp? Kontakt Netbank Supporten Privat: tlf. 70 80 10 70 – Erhverv: tlf. 70 80 10 71

A Infocenter vestjyskBANK ŕ 없 Indstillinger ~ LOG UD Brugeradministration 🖨 Udskriv Til godkendelse Hændelser Rettigheder Brugeroversigt Brugernavn Opret bruger Udskriv oversigt Nulstil Vis alle brugerprofiler P Udvid din søgning Brugernavn 🔺 Brugerprofil Brugertype 🔺 Administrator / MitiD tilknytning Erhverv minimum А Anna Andersen Mit 1 7730123456789 Erhverv minimum A Benny Bendtsen 77302323232 Connie Carlsen Erhverv standard Α 2 i forening Mit 1 76003333444 Danny Damgård 76503232565 Erhverv standard Α Mit 1 Else Enabiera А Erhverv standard 76767676764 Frederik Frandsen Erhverv standard А Mit 1 7600987654321

Ved at trykke på brugerens navn, åbner du Brugeroplysninger, hvor du kan se detaljer om den enkelte brugers adgang.

### Ændre en brugers rettigheder

På Brugeroplysninger kan du se, hvilke konti og rettigheder brugeren har.

Øverst i højre side finder du link til Ret, Slet, Spær og opret kopi af bruger

På Ret bruger kan du ændre rettighederne på konti og depoter for den enkelte bruger.

Du har følgende muligheder:

Konti: 0: Ingen adgang 1: Se saldo og posteringer 2: Se og overfør til 3: Se og overfør fra 4: Se og overfør fra/til Depoter: 0: Ingen adgang 1: Se depot 2: Se og købe 3: Se og sælge 4: Se og købe/sælge

Har du brug for hjælp? Kontakt Netbank Supporten Privat: tlf. 70 80 10 70 – Erbverv: tlf. 70 80 10 71

| rugeroplysninger<br>Brugernavn : Christian Christian<br>SPR-nummer<br>NemID aftale : Aktiv<br>NemID bruger-id Christian<br>Brugerprofil : Erhverv standard<br>Brugertype : A - Kan godkende aler | ne og for B, C og D-brugere |                             | Rettighed til nye konti       : 4 - Se og overf         Rettighed til nye depoter       : 4 - Se og købe,         Senest benyttet       : 16.12.2021 14         Senest ændret       : 02.06.2020 10 | or fra/til<br>Isælge<br>20.12<br>20.16 af banken | Udskriv Ret bruger Slet bruger Opret kopi af bruger |
|----------------------------------------------------------------------------------------------------|-----------------------------|-----------------------------|----------------------------------------------------------------------------------------------------|--------------------------------------------------|-----------------------------------------------------|
| letbank Demokunde 456003                                                                                                    | 7592                        |                             |                                                                                                    |                                                  | Ξ                                                   |
| Kontonavn                                                                                                    | Kontonumme                  | r Rettighed                 | Depotnavn                                                                                                    | Depotnummer                                      | Rettighed                                           |
| Budgetkonto                                                                                                    | 76                          | 👋 4 - Se og overfør fra/til | Ingen depoter tilgængelige                                                                                                    |                                                  |                                                     |
| Byggekonto                                                                                                    | 76                          | 2 - Se og overfør til       |                                                                                                    |                                                  |                                                     |
| Driftskredit                                                                                                    | 76                          | 4 - Se og overfør fra/til   |                                                                                                    |                                                  |                                                     |
| FRIopsparing                                                                                                    | 76                          | 4 - Se og overfør fra/til   |                                                                                                    |                                                  |                                                     |
| investeringskonto                                                                                                    | 76                          | 2 - Se og overfør til       |                                                                                                    |                                                  |                                                     |
| Kassekredit                                                                                                    | 77                          | 4 - Se og overfør fra/til   |                                                                                                    |                                                  |                                                     |
| Lønkonto                                                                                                    | 77                          | 4 - Se og overfør fra/til   |                                                                                                    |                                                  |                                                     |
| Opsparingskonto test                                                                                                    | 76                          | 4 - Se og overfør fra/til   |                                                                                                    |                                                  |                                                     |
|                                                                                                    |                             | a constant                  |                                                                                                    |                                                  |                                                     |

Har du som brugeradministrator adgang til at ændre rettigheder til brugerens adgang til fuldmagtskonti, vises fuldmagtsgiverens engagement under virksomhedens egne konti og depoter.

**Bemærk:** Fuldmagt til at administrere brugere under et andet CVR-nummer oprettes ved en særskilt aftale, som skal være underskrevet af både fuldmagtsgiver og fuldmagtshaver, inden adgangen bliver synlig i netbank.

#### Læs mere I afsnittet om Fuldmagter

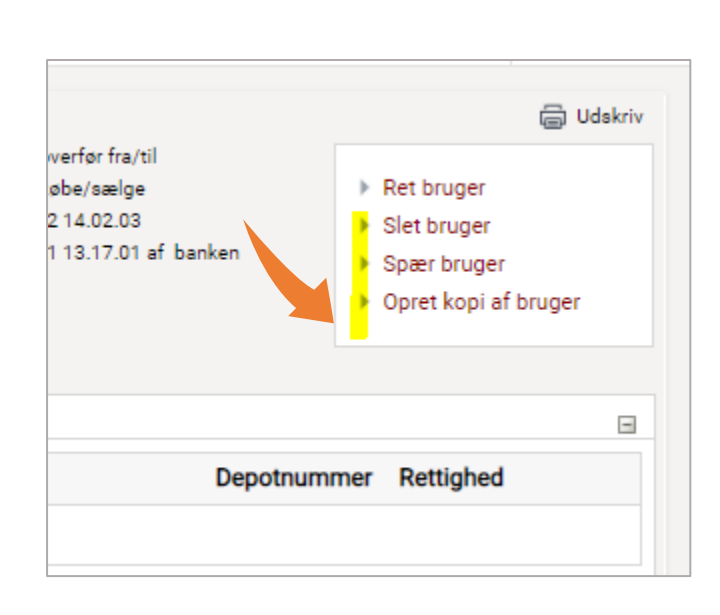

#### Slet bruger

Her kan du slette en bruger i virksomheden. Vær opmærksom på om brugeren har oprettet betalinger, der evt. skal gennemføres trods sletningen.

#### Spær bruger

Her kan du spærre en bruger i virksomheden, både dit eget brugernummer og andre brugere.

#### Opret kopi af bruger

Via denne funktion kan du oprette en ny bruger i virksomheden med nøjagtig samme brugerprofil, <u>brugertype</u> og rettigheder til konti, som den valgte bruger.

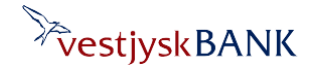

Har du brug for hjælp? Kontakt Netbank Supporten Privat: tlf. 70 80 10 70 – Erhverv: tlf. 70 80 10 71

### Opret ny bruger

Uanset om du bruger funktionen **Opret bruger** via **Brugeroversigten** eller du vælger **Opret kopi** af bruger via **Brugeroplysninger** gælder det, at du skal godkende oprettelsen med MitID.

- Kan du godkende oprettelsen alene, bliver brugeren oprettet, når du har godkendt med MitID.
- Skal I være to i forening til at godkende oprettelsen, skal en anden godkende oprettelsen ved næste login til netbank
  - enten via linket på opstartssiden
  - eller via fanen Til godkendelse under Brugeradministration.

| Brugernavn                | test test (Max. 34 tegn)                        | 1. Udfyld felterne:                                                                      |
|---------------------------|-------------------------------------------------|------------------------------------------------------------------------------------------|
| Brugerprofil              | Standard Vis alle brugerprofiler                | Brugernavn                                                                               |
| CPR-nr                    | Id er ikke registreret                          | Brugerprofil                                                                             |
| Brugertype                | A - Kan godkende alene og for B, C og D-brugere | • CPR-nr.                                                                                |
| Rettighed til nye konti   | 4 - Se og overfør fra∕til∨                      | <ul> <li>vælg Brugertype</li> </ul>                                                      |
| Rettighed til nye depoter | <pre>4 - Se og købe/sælge ▾</pre>               | <ul> <li>vælg rettighed til nye konti</li> <li>vælg rettighed til nye depoter</li> </ul> |

#### 2. Indtast brugerens MitID UUID \*) enten fra det personlige MitID eller fra MitID Erhverv

| Tilknyt brugers MitID |                                                                                                    |
|-----------------------|----------------------------------------------------------------------------------------------------|
| MitID UUID            |                                                                                                    |
|                       | Hvert MitID har et UUID - dvs. en unik nøgle på 32 tegn. UUID'et kan findes på MitID.dk under 'MitID profil' ('ID').                                                                |
|                       | Alle typer af MitID kan tilknyttes. I kan vælge at tilknytte brugerens personlige MitID eller MitID Erhverv/MitID Erhvervsbank afhængig af virksomhedens politik for brug af MitID. |
|                       | For at finde MitID UUID på det MitID brugeren ønsker at anvende, skal brugeren gøre følgende:                                                                                       |
|                       | 1) Log på MitID.dk med det brugerID, som brugeren vil bruge i Netbank Erhverv.                                                                                                    |
|                       | 2) I feltet "ID" kan det unikke UUID på 32 tegn aflæses.                                                                                                    |
|                       | <ol> <li>For sikring af korrekt indtastning anbefales, at brugeren fremsender UUID på mail, hvorfra ID'et kopies til indtastningsfeltet.</li> </ol>                                 |
|                       |                                                                                                    |

### \*) Brugerens MitID UUID

Brugeren kan finde UUID'et ved at logge på mitid.dk

Kig under Kontaktoplysninger og notifikationer – sidste punkt ID

#### Bemærk:

Vi anbefaler, at brugeren **kopierer UUID'**et og sender det via e-mail, da risikoen for tastefejl herved undgås.

| Mit 1 Menu                                                                                            | Q Seg 🍙                                                                  |                                              |
|----------------------------------------------------------------------------------------------------|--------------------------------------------------------------------------|----------------------------------------------|
| MitID profil                                                                                          |                                                                          |                                              |
| Kontaktoplysninger og notifikationer 🎓                                                                | Bruger-ID<br>Bruger-ID<br>RC016(                                         | R BRUGER-10 →                                |
| L-mail<br>Mobilinamme<br>Mobilinationer<br>Soring<br>Privationatiling<br>ID Nubbatzee-466b-4016-808b- | Adgangskode<br>Skift din adgangskode med jævne mellemrum. D<br>REDICER A | ê<br>Let ager din sikkerted.<br>DGANGSKODE → |
| SE OG BEDIGÉR →                                                                                       | Identifikationsmidler                                                    |                                              |

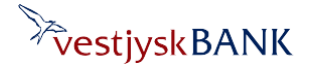

Har du brug for hjælp? Kontakt Netbank Supporten Privat: tlf. 70 80 10 70 – Erhverv: tlf. 70 80 10 71

| Oprettelse af nye brugere skal<br>godkendes med MitID | Mit 2D<br>Godkend med MitID |                   |          |
|-------------------------------------------------------|-----------------------------|-------------------|----------|
|                                                       |                             | Godkend med MitID | <b>→</b> |
|                                                       | Tilbage                     |                   |          |

Efter godkendelse af brugeroprettelsen får du en kvittering for oprettelsen og brugeren fremgår nu af Brugeroversigten.

Er I 2 der skal godkende i forening, vil brugeren stå "under oprettelse" indtil en anden brugeradministrator har godkendt oprettelsen – enten via Servicecentret, hvor der vil være en bemærkning om godkendelse – eller via fanen **Til godkendelse** 

### Administration af andre virksomheders brugere via fuldmagter

Har du som brugeradministrator adgang til at ændre rettigheder til brugerens adgang til fuldmagtskonti, vises fuldmagtsgiverens engagement under virksomhedens egne konti og depoter.

#### Bemærk:

Fuldmagt til at administrere brugere under et andet CVR-nummer oprettes ved en særskilt aftale, som skal være underskrevet af både fuldmagtsgiver og fuldmagtshaver, inden adgangen bliver synlig i netbank.

#### Kontakt evt. banken for at få adgang til fuldmagtsgiveres konti, hvis de ikke fremgår i dette billede.

Når du er administrator for flere virksomheder, er det vigtigt, at du er opmærksom på den enkelte <u>brugers</u> <u>rettigheder</u>, og evt. nulstiller konti, som brugeren ikke skal have adgang til.

Rettighed til konti og depoter på andre virksomheder fremgår under din egen virksomheds konti og depoter på **Ret bruger –** og den enkelte virksomhed kan være Fravalgt eller Tilvalgt på den enkelte bruger.

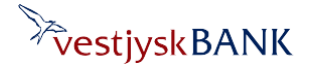

Har du brug for hjælp? Kontakt Netbank Supporten Privat: tlf. 70 80 10 70 – Erhverv: tlf. 70 80 10 71

I dette eksempel herunder er der adgang til to andre virksomheders konti og depoter (1) ud over egen virksomheds konti , som her er foldet ind, og kan foldes ud ved tryk på  $\exists (2)$ 

- (3) Hvis virksomheden står 🛷 Fravalgt er det ikke muligt at ændre i konto-/depotrettigheder
- (4) Men hvis virksomheden står med 🛷 Tilvalgt kan konto-/depotrettigheder redigeres.

Tryk på hhv Tilvalgt/Fravalgt for at give adgang til fuldmagtsgiveres konti.

| et bruger                                                                                     |                                                                                          |                                                                                                    | Ley Uaskin   |
|-----------------------------------------------------------------------------------------------|------------------------------------------------------------------------------------------|----------------------------------------------------------------------------------------------------|--------------|
| Brugernavn                                                                                    | (max. 3                                                                                  | 14 tegn)                                                                                                    |              |
| Brugerprofil                                                                                  | Brugerprofil 8888 🗸 Vis alle brugerprofil                                                | er                                                                                                    |              |
| CPR-nummer                                                                                    |                                                                                          |                                                                                                    |              |
| Brugertype                                                                                    | A - Kan godkende alene og for B, C og                                                    | D-brugere 🗸                                                                                                    |              |
| Rettighed til nye konti                                                                       | 4 - Se og overfør fra∕til ✔                                                              |                                                                                                    |              |
| Rettighed til nye depoter                                                                     | 4 - Se og købe/sælge ✔                                                                   |                                                                                                    | (2)          |
| NemID                                                                                         | <ul> <li>Behold NemID</li> <li>Opret nyt NemID</li> <li>Skift til andet NemID</li> </ul> |                                                                                                    |              |
| Netbank Demc                                                                                  |                                                                                          |                                                                                                    |              |
| Konto/Depot navn                                                                              | Konto/Depot nummer                                                                       | Vælg rettighed til kontoen/dentet                                                                                              | - Horongy -  |
| 1)                                                                                            |                                                                                          |                                                                                                    |              |
|                                                                                               |                                                                                          | 4 - Se og overfør fra/til 🗸                                                                                                    |              |
| Testkunde Vestjysk B                                                                          | ank 4050080884                                                                           | 4 - Se og overfør fra/til ✓                                                                                                    | (4) rilvalgt |
| Testkunde Vestjysk Bi<br>Konto/Depot navn                                                     | ank 4050080884<br>Konto/Depot nummer                                                     | 4 - Se og overfør fra/til ✓<br>Vælg rettighed til kontoen/depr                                                                 | (4) Vilvalgt |
| Testkunde Vestjysk Bi<br>Konto/Depot navn<br>Konti                                            | ank 4050080884<br>Konto/Depot nummer                                                     | 4 - Se og overfør fra/til ✓<br>Vælg rettighed til kontoen/depres                                                               | (4) Tilvalgt |
| Testkunde Vestjysk Br<br>Konto/Depot navn<br>Konti<br>driftskonto                             | ank 4050080884<br>Konto/Depot nummer                                                     | 4 - Se og overfør fra/til ↓<br>Vælg rettighed til kontoen/deprov<br>4 - Se og overfør fra/til ↓                                | (4) Tilvalgt |
| Testkunde Vestjysk Ba<br>Konto/Depot navn<br>Konti<br>driftskonto<br>Personalekonto           | ank 4050080884<br>Konto/Depot nummer                                                     | 4 - Se og overfør fra/til ✓<br>Vælg rettighed til kontoen/deprov<br>4 - Se og overfør fra/til ✓<br>4 - Se og overfør fra/til ✓ | (4) Vilvaigt |
| Testkunde Vestjysk B<br>Konto/Depot navn<br>Konti<br>driftskonto<br>Personalekonto<br>Depoter | ank 4050080884<br>Konto/Depot nummer                                                     | 4 - Se og overfør fra/til ✓<br>Vælg rettighed til kontoen/depr<br>4 - Se og overfør fra/til ✓<br>4 - Se og overfør fra/til ✓   | (4) Tilvaigt |

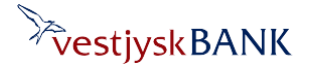